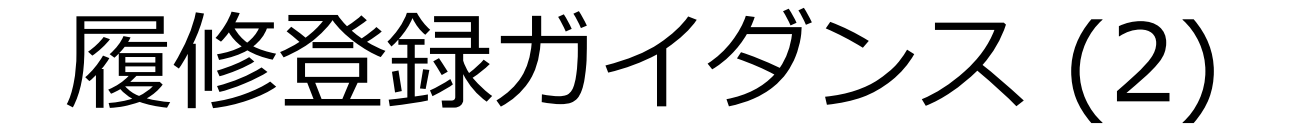

### 学生情報システム開発・運用プロジェクト会議

本日の説明内容

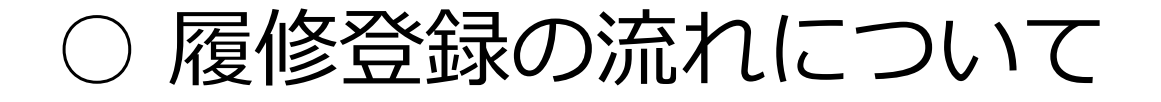

### ○ 情報メディア教育研究センター端末の利 用について

○ ICE端末を利用した履修登録について 🔙

○ 自宅からの履修登録について

### ICE端末を利用した履修登録について

- 1. ICE端末の起動
- 2. Myもみじログイン
- 3. 履修登録
- 4. 履修削除
- 5. その他履修に関わる補足事項
- 6. Myもみじログアウト
- 7. ICE端末の終了

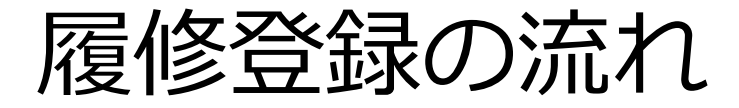

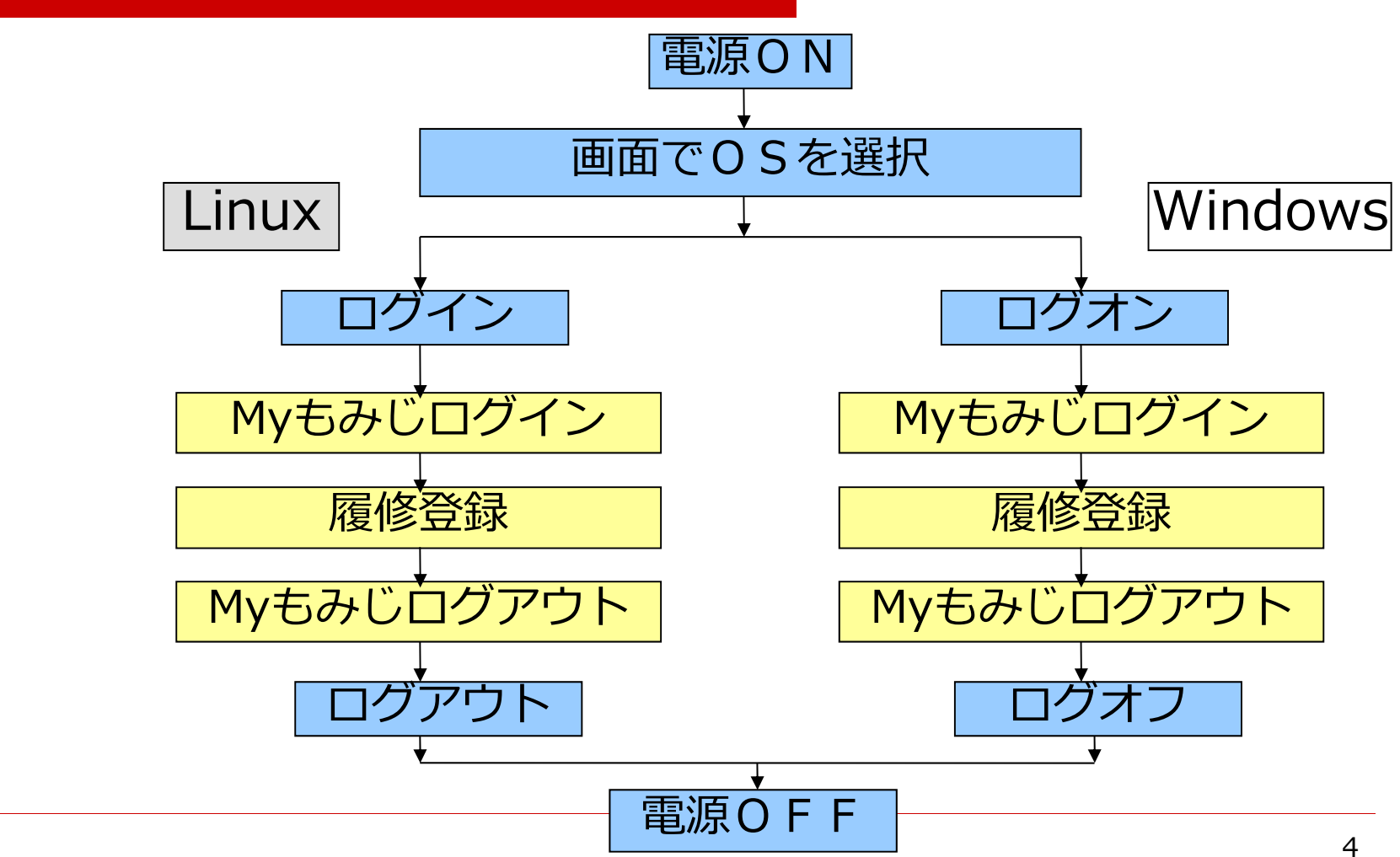

### 1. ICE 端末の起動

### -ICE 端末電源投入時の画面-

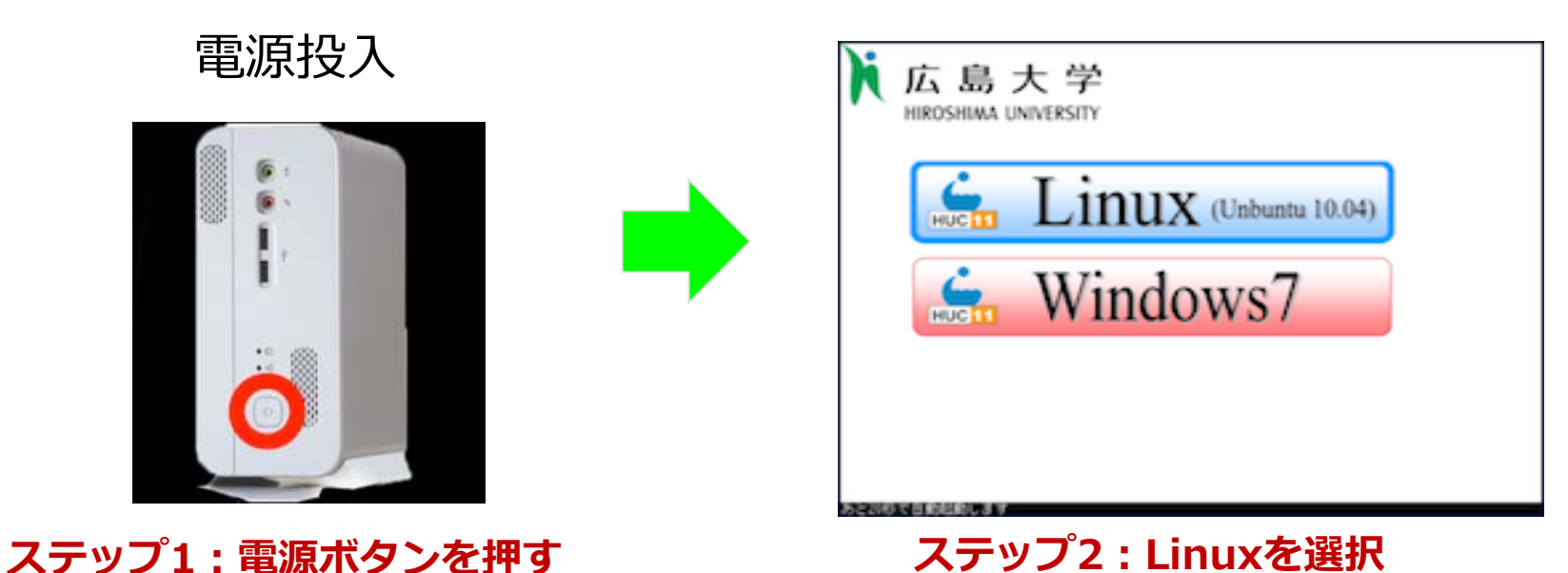

ICE端末画面

【注意!】 履修登録ガイダンスで、一斉にログインする場合は、<mark>OSはLinuxを選択</mark>してください。 - ガイダンス以外で個別にアクセスするときは、OSはどちらを選択してもかまいません。

### 1. ICE 端末の起動 -Linuxへログイン-

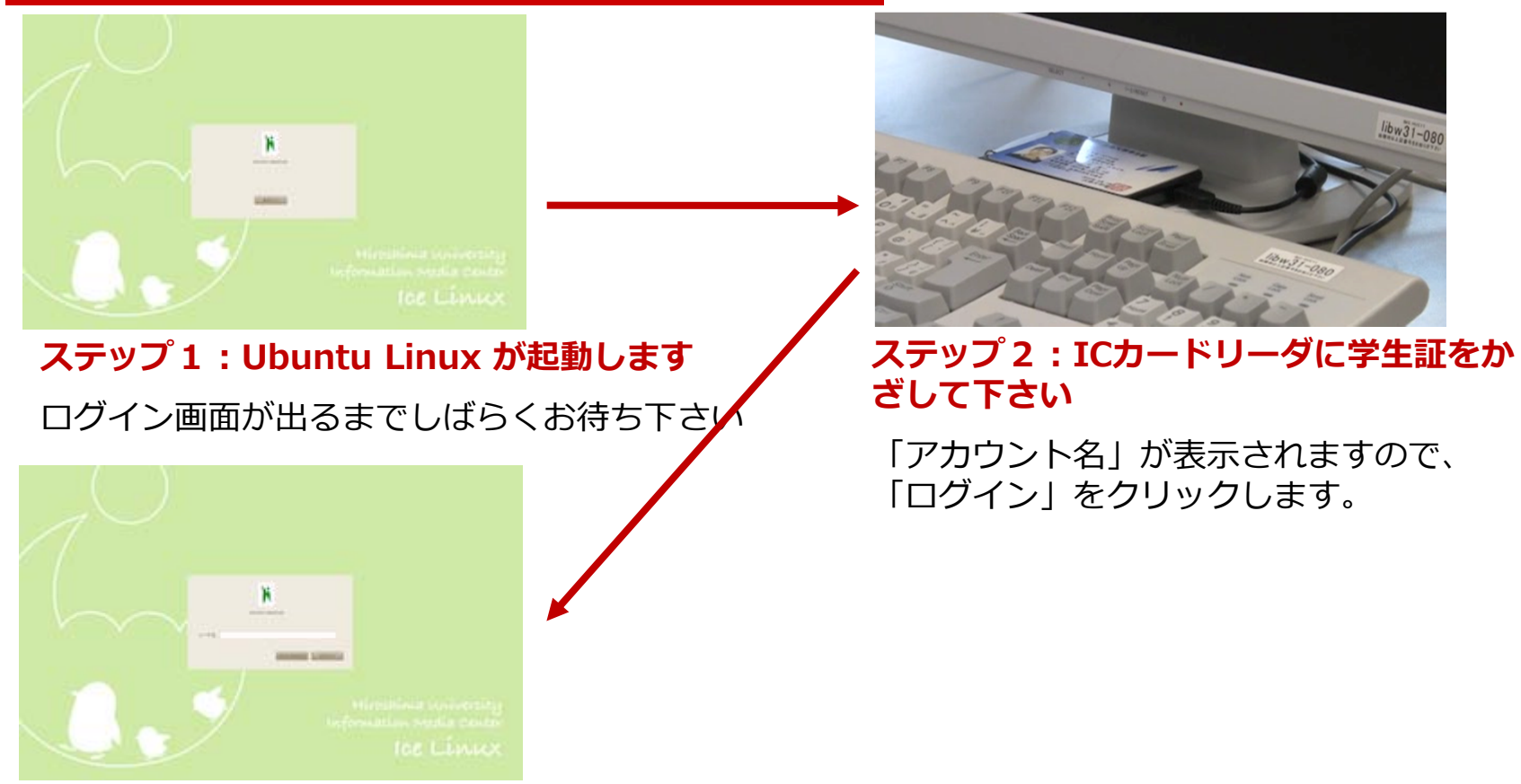

ステップ3:パスワードを入力してください

「「パスワード」欄にはアカウントに対応する広大パスワードを入力します。

### 2. Myもみじログイン -ブラウザ(Firefox)の起動-

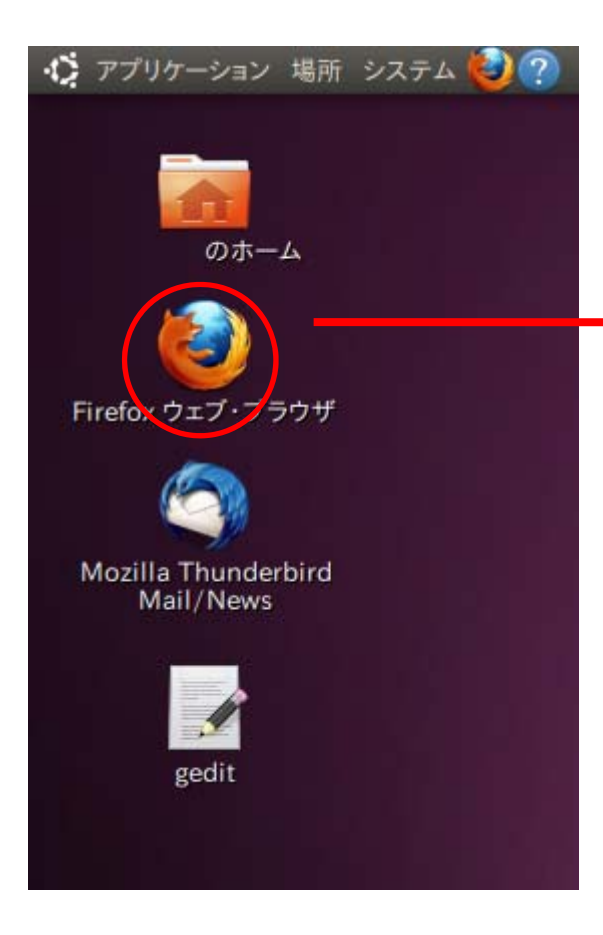

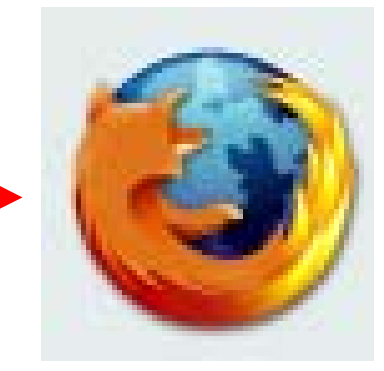

### このアイコンをダブルクリック

### 2. Myもみじログイン -もみじTop-

|                                                                                                    | 広大1D: 広大パスワ                                                                                                    | ード:<br>Myもみじヘログイン                                                                                                    | 1 <u>グイン</u><br>1 <u>グイン</u>      | [利用上の注意 2 <u>サ小マップ</u> English →                                                                                                    |  |
|----------------------------------------------------------------------------------------------------|----------------------------------------------------------------------------------------------------|----------------------------------------------------------------------------------------------------|-----------------------------------|----------------------------------------------------------------------------------------------------|--|
| HOME 学びのサポート                                                                                                    | 学生生活のサポート                                                                                                    | 進路・就職のサポート                                                                                                    | 留学生へのサポ                           | -ト インフォメーション                                                                                                    |  |
| <b>Event&amp;News</b><br>۲۸۷ ۲۵۵ م                                                                                                    |                                                                                                    |                                                                                                    |                                   | 緊急連絡                                                                                                    |  |
| 2017/3/16 [Lesson Study Symposium     2017/3/14 ご協力をお願いします!【3     2017/3/13 2017/3/18(土)FALL HIRC     2017/3/9 [説明会開催]フェニックス     2017/2/20 [3/31まで]留学WEEK 2017 | パンパジウム] アジア・アフリカ地域<br>//14】 学生による授業改善アンケート<br>SHIMA SPORTS SUMMIT 2017 スオ<br>ノーダー育成プログラム/[Briefing s<br>7写真展:写真募集中!/Share your | こ広がる授業研究/Lesso<br><u>回答率/Information o</u><br>ペーツ現場とスポーツ医科学の<br>ession] Phoenix Lea<br>study ebroad photo <u>!</u>                        |                                   | 現在、米急速給出のりません。<br>TOPICS トビックス<br>覧はごちら / Article List                                                                                                    |  |
| アンケート回答専用のログインです。アンケー<br>※授業中に回答する場合は、必ず担当教員                                                                                                    | トレ外の機能は利用できません。<br>の指示に従って使用してください。                                                                                            | <i>םקלא</i>                                                                                                    | <u>생</u> 전<br>전<br>51<br>11<br>11 | 授業改善アンケート期間!<br>読!学長から学生諸君へ!/学生によ<br>技業改善アンケートの実施のお知らせ<br>ust read From the President to all<br>udents/On the implementation of the<br>udent class improvement questionnaire                                                                                                |  |
| Campus Activities                                                                                                    |                                                                                                    | エの開い記録院を株型する場合<br>Gtofellis<br>Piano Duo Concert<br>Gtofellis<br>Piano Duo Concert<br>のでののです。<br>ロークロークロークロークロークロークロークロークロークロークロークロークロークロ |                                   | (重要)本学提供のウイルス対<br><u>東ンフト利用者は再インストー<br/>レが必要で</u><br>す!/(IMPORTANT) Request<br>or re-installation of the<br>Antivirus Software "R2<br>SOEP for Mac" provided by<br>Hiroshima University<br>本地伝統没地でのポランティア活動につ<br>で(Nohunter activities at disaster area<br>- Kumamoto quake |  |

### 2. Myもみじログイン -もみじTop-

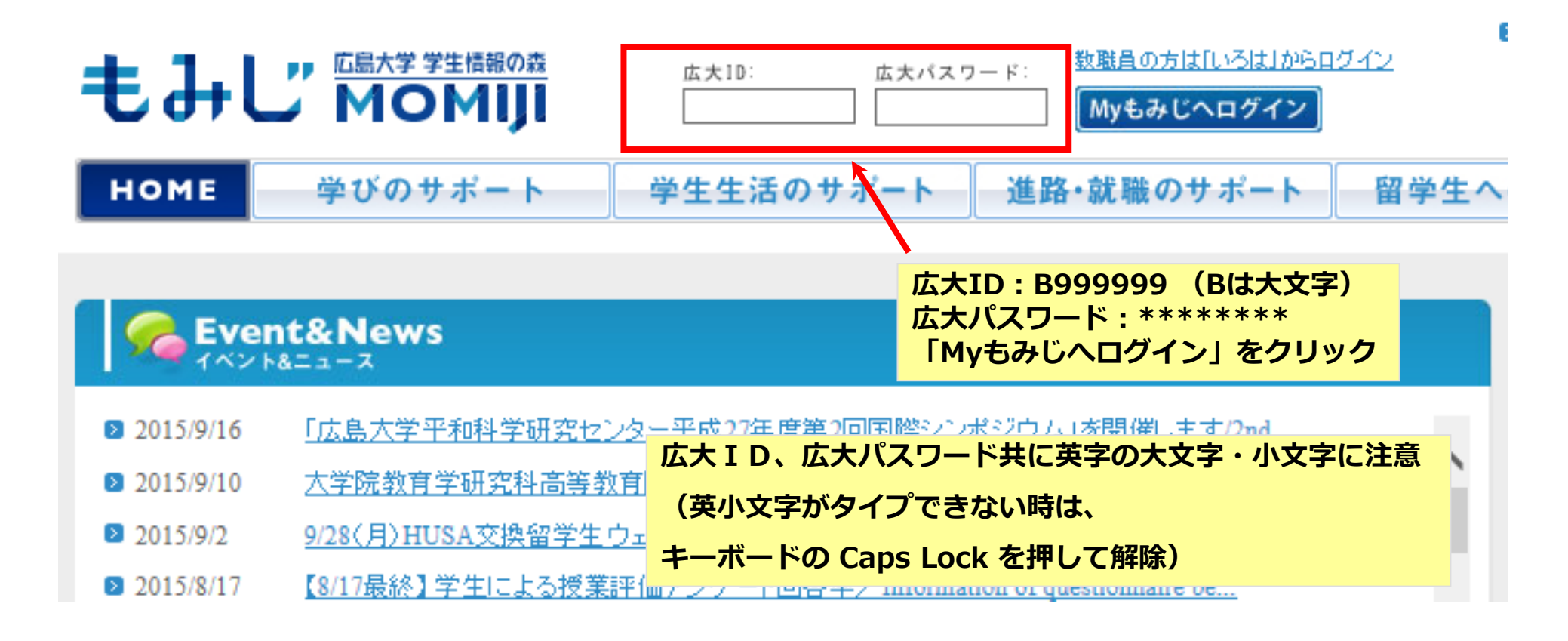

### 3. 履修登録前確認事項

### -各授業科目の履修期間及び開講区分-

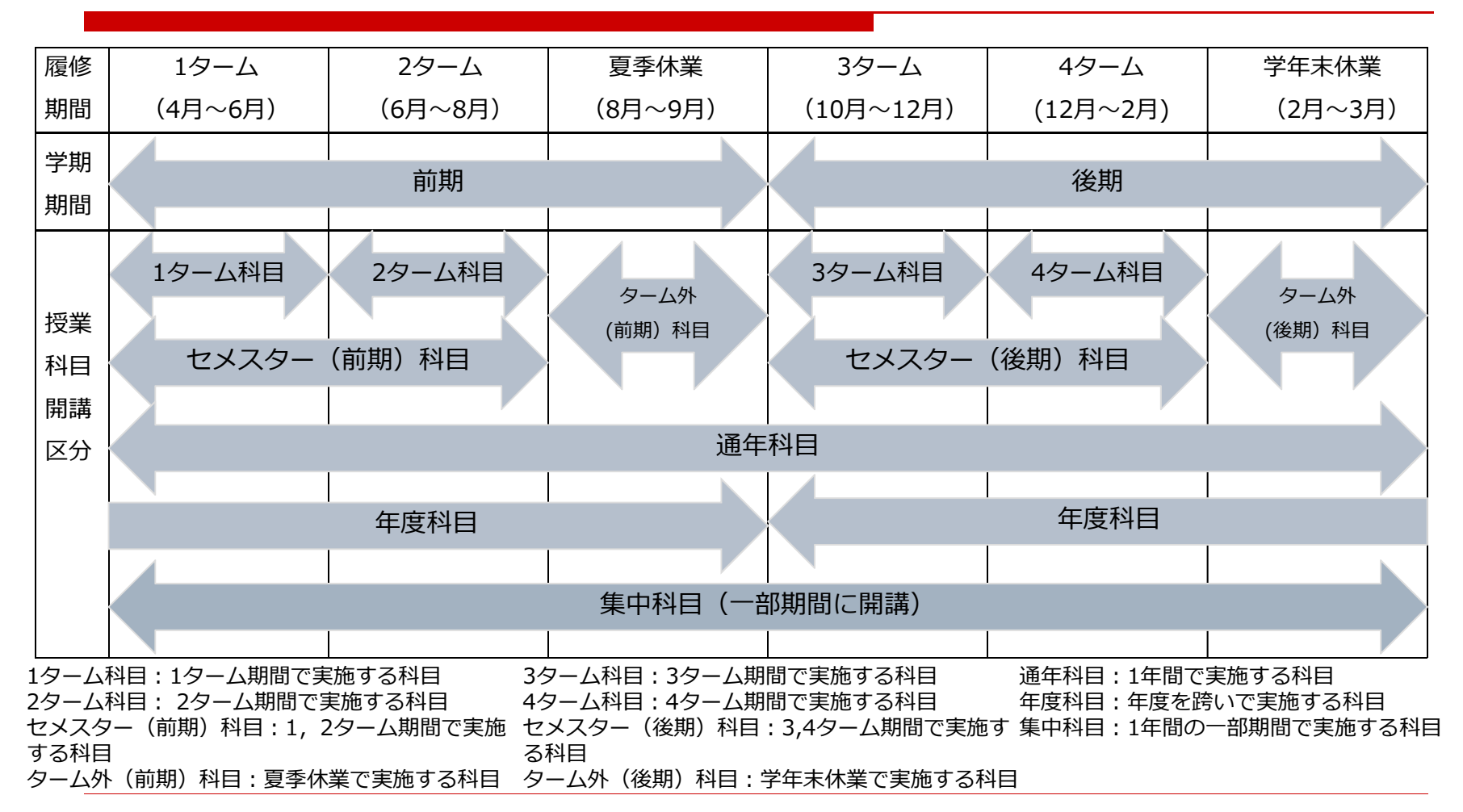

### 3.履修登録前確認事項

-履修手続(登録・削除)期間-

| 学期 | 履修手続期間                 | 履修手続対象科目             |                                                                 |  |  |  |  |  |
|----|------------------------|----------------------|-----------------------------------------------------------------|--|--|--|--|--|
| 舟旧 | (美旭丁正月)                | 開講開始の履修期間            | 履修手続対象の授業科目開講区分                                                 |  |  |  |  |  |
| 前期 | 第1ターム履修手続<br>期間(4月)    | 1ターム, 2ターム,<br>夏季休業  | 1ターム科目, 2ターム科目, セメスター(前期)科目, ターム<br>外(前期)科目, 通年科目, 集中科目※, 年度科目※ |  |  |  |  |  |
|    | 第2ターム履修手続<br>期間(6月)    | 2ターム,夏季休業            | 2ターム科目,ターム外(前期)科目,集中科目※,年度科目<br>※                               |  |  |  |  |  |
| 後期 | 第3ターム履修手続<br>期間(9~10月) | 3ターム, 4ターム,<br>学年末休業 | 3ターム科目,4ターム科目,セメスター(後期)科目,ターム<br>外(後期)科目,集中科目※,年度科目※            |  |  |  |  |  |
|    | 第4ターム履修登録<br>期間(12月)   | 4ターム, 学年末休<br>業      | 4ターム科目,ターム外(後期)科目,集中科目※,年度科目<br>※                               |  |  |  |  |  |

※:集中科目及び年度科目は「開講開始の履修期間」中に開講を開始する科目が対象となります。

第1,3タームの履修手続期間は,原則各学期期間(前期,後期)に開講を開始する全ての科目が履修手続対象となります。

第2,4タームの履修手続期間は、原則第1,3タームの履修手続期間で履修手続した科目の修正を行う 期間です。

履修手続期間の詳細はもみじTopに掲載していますので,ご確認ください。

Myもみじから履修登録できない場合は、まずシラバス等を参照し、それでも登録できない場合は、 開講学部・研究科支援室(教養教育科目は、教育推進グループ(教養教育担当))にお問い合わせ ください。

### 4. 履修登録 -ポータル画面から履修登録・参照画面へ-

| Menu                                                                                                    | < 掲示                                    |                                  |                                       |                                 | 🔍 (AUR- MUR- W    | (室変更(本日以降の情報     | Ð    |
|----------------------------------------------------------------------------------------------------|-----------------------------------------|----------------------------------|---------------------------------------|---------------------------------|-------------------|------------------|------|
| IOME<br>マニュアルはメニュー下のリンク<br>間におります。(学生は みずご話                                                                                                    | <ul> <li>ブックマ</li> <li>● 役業報</li> </ul> | ーク」<br>その他の<br>ま/Class Informati | 掲示情報 あ知らせ<br>ion                      | 一括成統                            | 休課<br>2015/10/05( | 月)2時限(通)教育係      | 14R1 |
| もみじについて」を見て下さい)                                                                                                    |                                         | 結果について【「前」~                      | <1T>テスト科目1](未                         | )                               | □ 補調              |                  |      |
|                                                                                                    | 75 ×                                    | ッセージ 第8号(4/                      | (东)                                   |                                 | 2015/10/07(       | 水) 1時限 [後] もみじ   | 7214 |
| - P - HELMIN                                                                                                    | 李長 ×                                    | ッセージ 第8号(2)                      | (未)                                   |                                 | □ 教室変更            |                  |      |
| 一つ履修                                                                                                    | 学表义                                     | ッセージ 第8号(1/                      | /5)(未)                                |                                 | 教室変更情報            | はありません。          |      |
| レク 現经登録・参照                                                                                                    | □ <b>7</b> 80· 4                        | t 3644 H0367 Messag              | ge from your Faculty,                 | School                          |                   |                  |      |
| - D MAR                                                                                                    | [64MS-                                  | 協力は総合科学組織                        | []社會科目[Environme                      | ntal Issues for                 | 二直衣示へ             |                  |      |
|                                                                                                    | Discussion                              | 10月月について (オ                      | F.)                                   |                                 |                   |                  |      |
| PO PREIRITIO                                                                                                    | 平成27                                    | 年度修了演奏会の                         | (末)                                   |                                 | C Trister 1       |                  |      |
| - 12 里位修得状况確認                                                                                                    | 10 10 10 10                             | 利利集中構成1122                       | Rel Ortansia Course                   | *Cintral Environmental          | * 709-+           | in the latest of |      |
| - 1 <u>25/12</u>                                                                                                    |                                         | The residence of the             | A A A A A A A A A A A A A A A A A A A | Godar Environmental             | 木回合アノケート          | はめりません。          |      |
| - ク 試験情報                                                                                                    | < 投票情報                                  | 12                               |                                       |                                 |                   |                  |      |
| - Ø <u>7-17-1-</u>                                                                                                    | 授業情報                                    | 年度: 2016                         | 学期: 19-ム・                             | 表示                              |                   |                  |      |
| - 1 休講補講教室変更                                                                                                    |                                         | 101                              |                                       | Concentration of the local data |                   |                  | 1    |
|                                                                                                    |                                         | 8                                | *                                     | <b>ホ</b>                        | *                 | Ê                | ±    |
| and the second second sec |                                         |                                  |                                       |                                 |                   |                  |      |

「学籍情報参照」(学内限定)から学籍情報や父母等情報及び学資負担者情報を確認してください。

情報が最新のものでない場合、教職員から連絡が取れずあなた自身の不利益となる場合があります。

これらの情報は教職員からの連絡又は郵送物の送付等に必要なため、学生本人の電話 番号、携帯電話番号及びメールアドレスの変更は、各自でもみじメニューの「学籍情報変更」

(学内限定)から変更し、その他の情報の変更は速やかに所属の学生支援室にご連絡ください。

Myもみじポータル画面

画面左メニューから

- 1.「履修」をクリック
- 2.「履修登録・参照」をクリック

履修登録・参照/注意事項の確認

注意事項を確認して「OK」ボタンを 押してください。 履修登録・参照画面が表示されます。 (この画面は学期毎に一度だけ表示されます) 新入学生は入学後約半月で学籍情報等が もみじに反映されますので,反映後

学籍情報等を確認ください。

οк

(注意!)

注意事項

/ 履修登録·参照/注意事項の確認

## 7. 履修登録 -履修登録・参照画面(1)-

| 氏                      | 名                                   | 教育 情報                                        | 所属                                         |                       | 教義教育                         |                    |                 |           |   |
|------------------------|-------------------------------------|----------------------------------------------|--------------------------------------------|-----------------------|------------------------------|--------------------|-----------------|-----------|---|
| 年度·                    | 学期                                  | 2016年度前期                                     | A 学生番                                      | 号                     | B069982                      | 学年                 | 1年              |           |   |
| 影得予定                   | E単位数                                | 4単位                                          | 単位不要科目                                     | 単位不要科目単位数             |                              | 合計単位数              | 4単位             |           |   |
| は語                     | 学など、i<br>ジナス明                       | あらかじめ指定。                                     | された授業で、学生に、<br>ドクロックしてください。                | よる変更  <br>履修登録        | はできません。<br>科目入力画面がま          | 長示されます。            |                 |           |   |
| <u>19-</u>             | <u>-4</u>                           | 23-4                                         |                                            | 49-1                  | <u>a</u> .                   | 教義教育科目             | 指定クラス情          | 編の検索      |   |
| _                      |                                     | -                                            | <mark>ж</mark>                             |                       | ж                            | ;                  | *               | 金         |   |
|                        | テスト(常                               | 生変更可)                                        | <u>登録</u>                                  | テス                    | ト(学生変更不可)                    | <u>登録</u>          |                 | <u>登録</u> |   |
|                        | テスト キ                               | ちみじー                                         |                                            | テス                    | ト もみじ→                       |                    |                 |           |   |
| 1時限                    |                                     |                                              |                                            | (学生                   | 変更不可)                        |                    |                 |           |   |
|                        |                                     |                                              |                                            |                       |                              |                    |                 |           |   |
| 2時限                    |                                     |                                              |                                            |                       |                              |                    |                 |           |   |
|                        |                                     |                                              |                                            |                       |                              |                    |                 |           |   |
|                        | 登録                                  |                                              | <br>テスト(学生変更可)                             |                       | <b>と同じ</b>                   | 登録                 |                 | <b>登録</b> |   |
|                        |                                     |                                              | テスト もみじー                                   |                       |                              |                    |                 |           |   |
| 3時限                    |                                     |                                              |                                            |                       |                              |                    |                 |           |   |
|                        |                                     |                                              |                                            |                       |                              |                    |                 |           | _ |
|                        |                                     |                                              |                                            |                       |                              |                    |                 |           |   |
|                        |                                     |                                              |                                            |                       |                              |                    |                 |           |   |
| <b>炎48時限</b>           |                                     |                                              |                                            |                       |                              |                    |                 |           |   |
|                        |                                     |                                              |                                            |                       |                              |                    |                 |           |   |
|                        |                                     |                                              | 1                                          |                       |                              |                    |                 |           |   |
| 開日                     | の他時限                                | 調養コード                                        | 授業科                                        | 日名                    | 担当                           | 20月名               | 教室名             | 1         |   |
| 集中                     | その他                                 | ZZZZZ802                                     | テスト(集中,その                                  | 他)                    | テスト も                        | 74U-               |                 |           |   |
|                        |                                     |                                              |                                            |                       |                              |                    |                 |           |   |
| 授業科                    | 目検索                                 | ← 集中講義                                       | など、曜日・時限に開                                 | 係なく検索                 | れてきます。                       |                    |                 |           |   |
| CSVファ                  | イル出ナ                                | 」 ← 版修一                                      | 覧表を出力する場合                                  | こ使用しま                 | · .                          |                    |                 |           |   |
| E 🕿 : C<br>1<br>0<br>9 | ※V, PD<br>呆存される<br>※SV, PD<br>高末を使り | Fの「出力」の開<br>ることがあるため<br>Fの「出力」の利<br>用してください。 | 別に, バソコン上の自:<br>0. 情報が漏洩する可<br>量作を行う場合は, 必 | 分が意図)<br>能性があ<br>ず個人用 | っていない場所へ<br>ります。<br>のバソコン又は様 | 当該ファイルの<br>報メディア教育 | )内容が<br>【研究センター | -0        |   |
|                        |                                     | -                                            |                                            |                       |                              |                    |                 |           |   |

#### 1) 履修登録・参照画面

各タブは以下の履修期間が含まれる科目が表 示及び登録対象となります。(履修期間は P10参照)

1タームタブ:1ターム 2タームタブ:2ターム,夏季休業 3タームタブ:3ターム 4タームタブ:4ターム,学年末休業

例) セメスター(前期) 科目は履修期間が1 ターム, 2タームに跨りますので, 1タームタ ブ, 2タームタブに表示され, 1タームタブ, 2タームタブから登録できます。

各タブは名前リンクのクリックすることで切り替えられます。

第1ターム履修手続期間は、開講開始の授業 期間が1ターム、2ターム、夏季休業が履修手 続対象となります。1タームタブ、2タームタ ブの両方から履修登録し、必ず登録されてい るか確認してください。(各履修手続期間は P11参照)

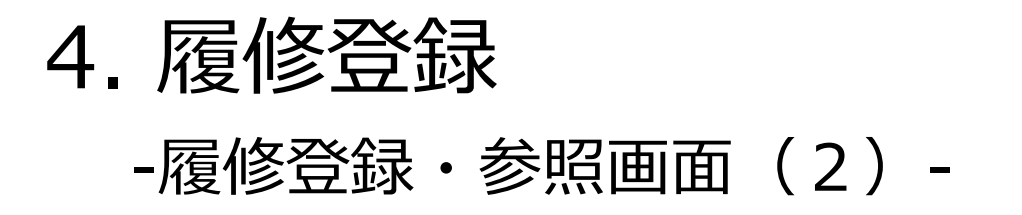

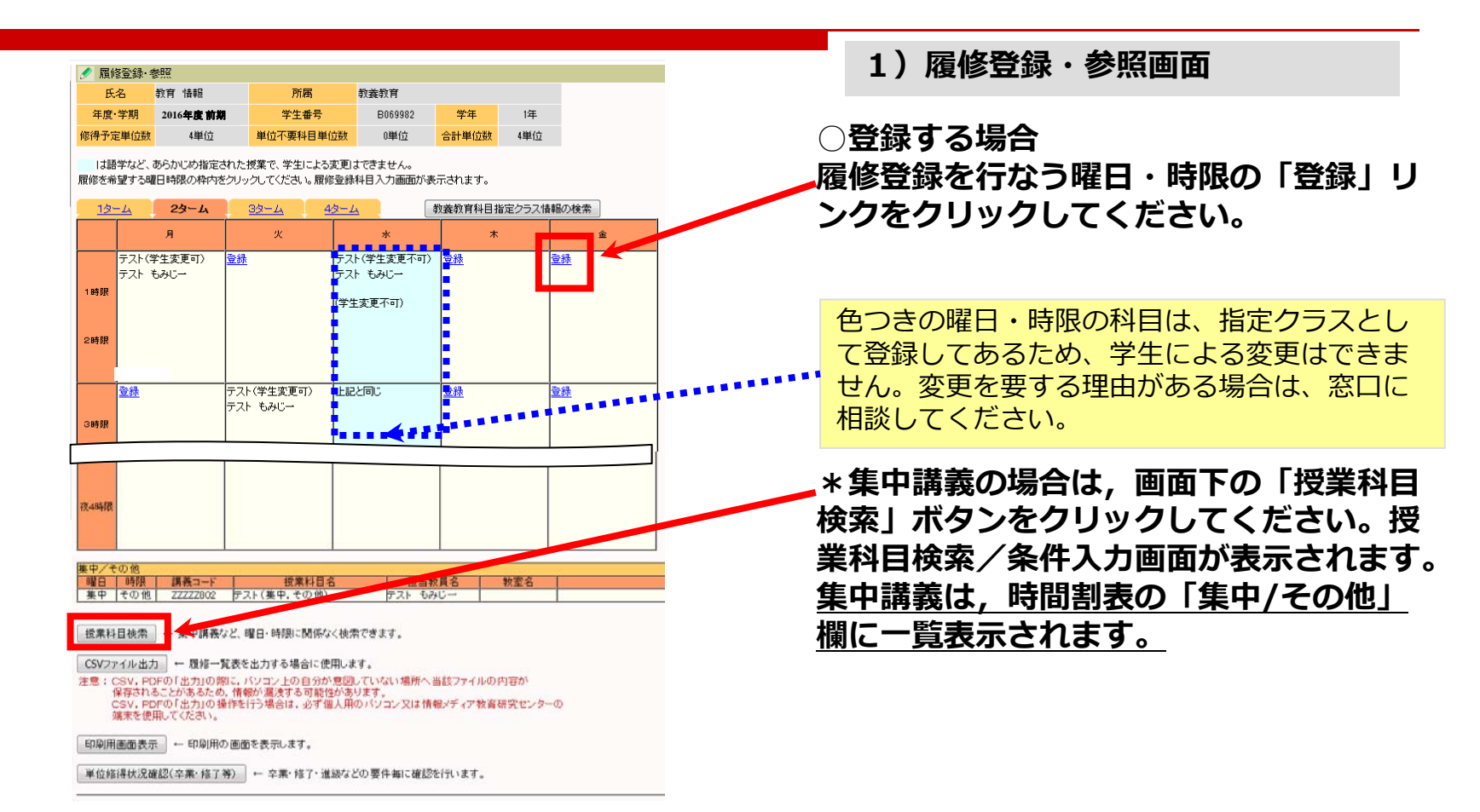

4. 履修登録

### -授業科目検索/条件入力画面-

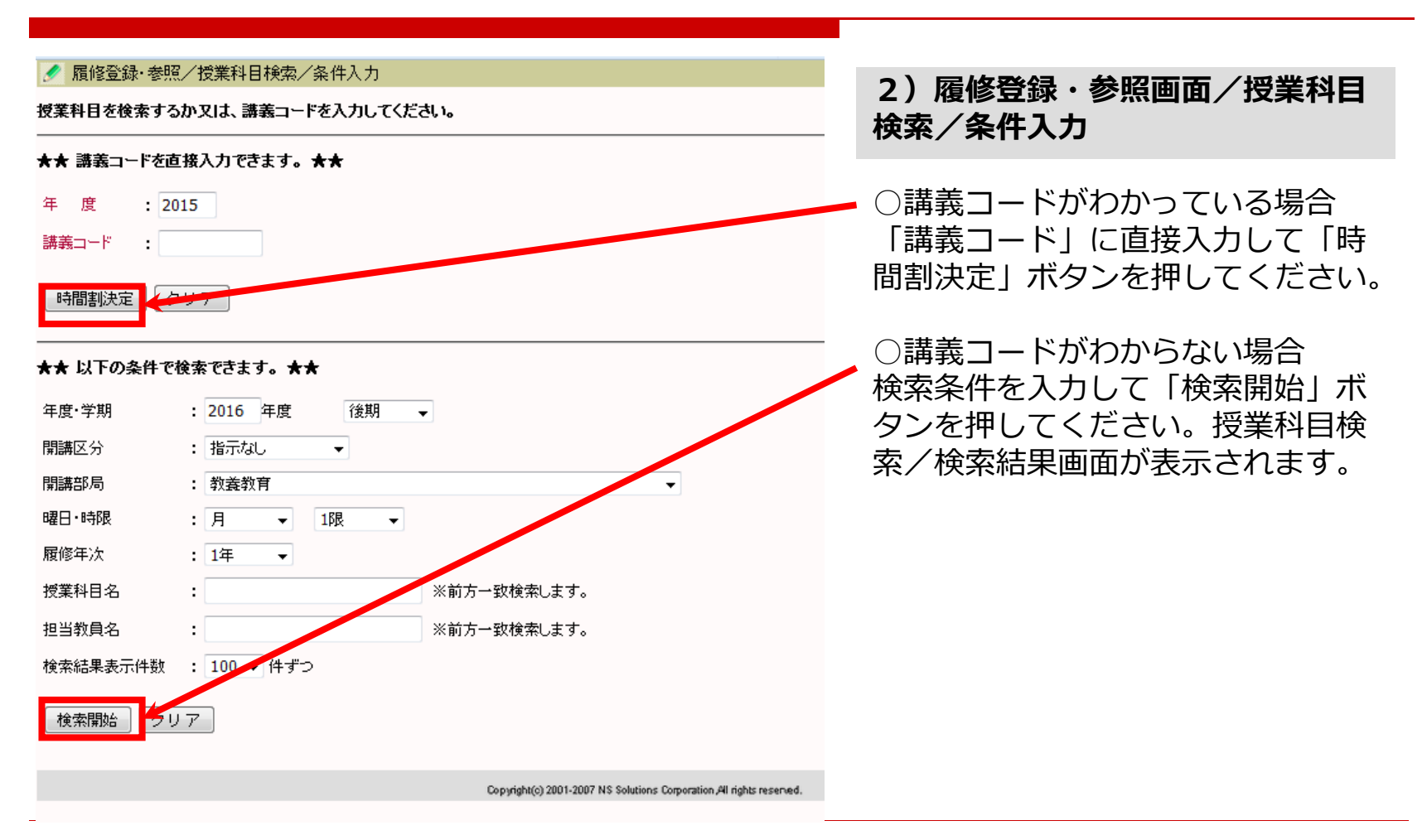

4. 履修登録 -検索結果画面-

| /  履修登録・参照/検索結果 1件目から3件目の検索結果を表示                                       | しています。(全部で 3件ま                                     | 別ます。        | )                    |               |                  |              |                  | 3) 履修登録 · 参昭 / 梌玄結里       |
|------------------------------------------------------------------------|----------------------------------------------------|-------------|----------------------|---------------|------------------|--------------|------------------|---------------------------|
| 検索結果ページ: 〈〈 前へ 1 〉〉                                                    | ~~»                                                |             |                      |               |                  |              |                  | 57.後修立场 乡杰/ 快来加米          |
| 番号 授業科目名                                                               | 担当教員名                                              | 年度          | 開講部局                 | 履修年次          | 開講学期             | セメスター        | 開講区分             | ※ 得すては明刻の「 哲学 約 日々 」 の    |
| 1<br>10めしナスト4                                                          | テスト もみじ三                                           | 2015        | 平和科学研究センター           | 1年            | 後期               | 2            | (旧)後期            | 豆球9つ时间刮の「技耒村日石」の          |
| 2 <u>5/2-II</u>                                                        | テスト もみじー                                           | 2015        | 平和科学研究センター           | 1年            | 後期               | 2            | 3ターム<br>セッフター(2巻 | リンクをクリックしてください。履          |
| 3 <u>到達度評価テスト</u>                                                      | テスト もみじ→                                           | 2015        | 平和科学研究センター           | 1年            | 後期               | 2            | 期)               |                           |
| 1件目 から 3件目の検索 詰果を表示                                                    | しています。(全部で 3件す                                     | 別ます。        | >                    |               |                  |              |                  | 修豆鉢科日人刀画面が衣示されます。         |
| 検索結果表示件数: 100 ▼ 件 📑                                                    | 表示                                                 |             |                      |               |                  |              |                  |                           |
|                                                                        |                                                    |             |                      |               |                  |              |                  |                           |
|                                                                        |                                                    |             |                      |               |                  |              |                  |                           |
| 🥖 腹陰豆球· 麥照 / 腹陷:                                                       | 登球科目人刀<br>                                         |             |                      |               |                  |              |                  |                           |
| 以下の科目を履修登録しまう                                                          | す。よろしいですか?                                         |             |                      | 4) 屋          | <b>女 买</b> 条 4 3 | . <b>#</b>   | 四 / 屋            | 收购得到日子                    |
| 開講区分 3                                                                 | ターム                                                |             |                      | 4 ) 限1        | 彡豆竗              | (• ));       | 识/ 腹             | 修豆球科日入力                   |
| 曜日・時限(                                                                 | 3T)月1                                              |             |                      | 内容確認          | 忍して              | , Γ <u>ι</u> | 登録」              | ボタンを押してください。              |
| 開講部局平                                                                  | 和科学研究センター                                          |             |                      |               |                  | ,            |                  |                           |
| 講義コード V                                                                | VVV9901                                            |             |                      | ◆履修           | 届出⊵              | 区分に          | ついて              | <u>-</u>                  |
| 授業科目名 ダ                                                                | '≈ <b>Ⅲ</b>                                        |             |                      | <b>r</b> →-nn |                  | _ + + ,      | 1 8 24           |                           |
|                                                                        |                                                    | •••         |                      | 専門            | 科目班              | 「谷」          | か必要              | 段な場合、乂は「単位小要」での履修を        |
| 履修届出区分                                                                 | 指示なし →                                             |             | <b>••••••</b> •••••• | 差切す           | ス恒く              | >1+          | <b>スわ</b> ス      | ごわの履修居出区分を選択の上 登録を        |
| 科目を変更する場合は時間割                                                          | ☆☆で検索できます。                                         |             |                      | 111主 9        | `∂ <i>*m</i> ⊐⊏  |              | C1LC             | 「10万度修油山区力で医穴の上,豆啄で       |
| 登録     シラ/                                                             | 「ス参照 クリ                                            | ノア          | 履修登録画面に              | 行つて           | くたさ              | まい。          |                  |                           |
| 注意!                                                                    |                                                    |             |                      | 履修手           | 続期間              | 影終了          | 後に履              | <b>餐修届出区分を変更することはできませ</b> |
| 「登録」ボタンは一度だけ左クリ<br>複数回クリックすると正常に登<br>もし、複数回クリックしてしまっ<br>再度「履修登録・参照」で確認 | ックしてください。<br>禄できない場合がありま<br>と場合は、左側の初期睡<br>ってください。 | す。<br>i面「TO | P」ボタンをクリックして、        | んので           | , 注意             | 意して          | くださ              | 50.                       |

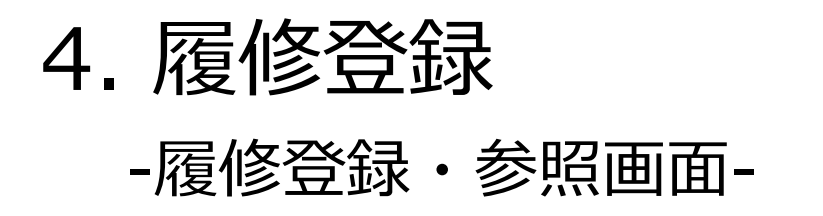

| 411.000                                                                     |                                                                                           | AY LA URAG                                                                                                    |                                                                                 |                                                            | DORODOO                                    | AND (12                      | 1/20           |         |   |
|-----------------------------------------------------------------------------|-------------------------------------------------------------------------------------------|----------------------------------------------------------------------------------------------------|---------------------------------------------------------------------------------|------------------------------------------------------------|--------------------------------------------|------------------------------|----------------|---------|---|
| 牛度                                                                          |                                                                                           | 2016年度前期                                                                                                    | 71                                                                              | -111-75<br>                                                | 8009985                                    |                              | lade<br>Lade   |         |   |
| 51 <del>9</del> -3-3                                                        | <b>王平</b> 位数                                                                              | 4単位                                                                                                    | 单位不要                                                                            | *日早1位数                                                     | 0単位                                        | 合計単位数                        | 4単位            |         |   |
| よ間<br> 修を考                                                                  | 学など、<br>望する明                                                                              | あらかじめ指定。<br>目時限の枠内を                                                                                                    | きれた授業で、学生<br>をクリックしてください                                                        | ミニよる変更は<br>い。履修登録科                                         | できません。<br>目入力画面がま                          | に示されます。                      |                |         |   |
| 12                                                                          | -4                                                                                        | 29-4                                                                                                    | 32-4                                                                            | 4/3-4                                                      |                                            | 教義教育科目                       | 皆定クラス情         | 幅の検索    | ] |
|                                                                             |                                                                                           | я                                                                                                    | 火                                                                               |                                                            | ж                                          |                              |                | ±       |   |
|                                                                             | テスト(キ                                                                                     | 学生変更可〉                                                                                                    | 登桥                                                                              | テスト                                                        | (学生変更不可)                                   | <u>受持</u>                    |                | 全经      |   |
| 1.04.00                                                                     | テスト・                                                                                      | もみじー                                                                                                    |                                                                                 | テスト                                                        | もみじー                                       |                              |                |         |   |
|                                                                             |                                                                                           |                                                                                                    |                                                                                 | (学生)                                                       | を更不可)                                      |                              |                |         |   |
| 0.05.00                                                                     |                                                                                           |                                                                                                    |                                                                                 |                                                            |                                            |                              |                |         |   |
| - ord bid                                                                   |                                                                                           |                                                                                                    |                                                                                 |                                                            |                                            |                              |                |         |   |
|                                                                             | 20.08                                                                                     |                                                                                                    |                                                                                 |                                                            |                                            | 204 C.M.                     |                | In ca.  |   |
|                                                                             | 122.000                                                                                   |                                                                                                    | テスト もみじー                                                                        | -17 Lade                                                   | 1010                                       | 37.734                       |                | 22.0124 |   |
| 日本日本                                                                        |                                                                                           |                                                                                                    |                                                                                 |                                                            |                                            |                              |                |         |   |
|                                                                             |                                                                                           |                                                                                                    |                                                                                 |                                                            |                                            |                              |                |         |   |
|                                                                             |                                                                                           |                                                                                                    |                                                                                 |                                                            |                                            |                              |                |         |   |
|                                                                             |                                                                                           |                                                                                                    |                                                                                 |                                                            |                                            |                              |                |         |   |
|                                                                             |                                                                                           |                                                                                                    |                                                                                 |                                                            |                                            |                              |                |         |   |
| 2 april 10                                                                  |                                                                                           |                                                                                                    |                                                                                 |                                                            |                                            |                              |                |         |   |
|                                                                             |                                                                                           |                                                                                                    |                                                                                 |                                                            |                                            |                              |                |         |   |
|                                                                             |                                                                                           |                                                                                                    |                                                                                 | -                                                          |                                            |                              |                |         |   |
| <b>Φ/</b>                                                                   | の他                                                                                        | 99. av                                                                                                    | - 325 - 555                                                                     | 1.000                                                      |                                            |                              | and the second |         |   |
| MB.                                                                         | 時限                                                                                        | 講教コード                                                                                                    | 技術                                                                              | 科目名                                                        | 担当                                         | 放員名                          | 教室名            |         |   |
| 集中                                                                          | その他                                                                                       | 22222802                                                                                                    | テスト(集中,そ                                                                        | の(値)                                                       | アスト も                                      | 9C-                          |                | 1       |   |
|                                                                             | 日16m                                                                                      | ← 集中講務/                                                                                                    | など、曜日・時限に                                                                       | 関係なく検索                                                     | できます。                                      |                              |                |         |   |
| 授業科                                                                         | r El tX/M                                                                                 |                                                                                                    |                                                                                 | the same distance in the second                            |                                            |                              |                |         |   |
| 授業料<br>CSVフ                                                                 | r日00m<br>7イル出け                                                                            | 1 ← 積裕一                                                                                                    | 覧表を出力する場                                                                        | 合に使用します                                                    | T.                                         | de determina de la com       | 14 (T2) 17     |         |   |
| 授業料<br>CSVフ<br>E意:                                                          | r日tkm<br>アイル出力<br>CSV、FE<br>保存される                                                         | D ← 職修一<br>のFの「出力」の算<br>ることがあるため                                                                                                    | 覧表を出力する場<br>別に、パソコン上の<br>b、情報が混沌する                                              | 合に使用します<br>自分が意図し<br>可能性があり                                | す。<br>ていない場所へ<br>ます。                       | 当該ファイルの                      | 内容が            |         |   |
| 授業科<br>CSVフ<br>E意:                                                          | r日はM<br>rイル出け<br>CSV.PC<br>保存され<br>CSV.PC                                                 | ● ← <b>唯修一</b><br>のFの「出力」の算<br>ることがあるため<br>のFの「出力」の非                                                                                                    | 覧表を出力する場<br>別に、パソコン上の<br>0、情報が混決する<br>動作を行う場合は、                                 | 合に使用します<br>自分が意図し<br>可能性があり<br>必ず個人用の                      | 「。<br>ていない場所へ<br>ます。<br>バンコン又は情            | 当該ファイルの<br>報メディア教育           | 内容が<br>研究センター  | -の      |   |
| 授業料<br>CSVフ<br>息:                                                           | rutem<br>rイル出力<br>CSV, PC<br>保存され<br>CSV, PC<br>端来を便                                      | り ← 既修一<br>のFの「出力」の算<br>ることがあるため<br>のFの「出力」の非<br>用してください。                                                                                                    | 覧表を出力する場<br>別に、パソコン上の<br>)、情報が混決する<br>動作を行う場合は、                                 | 合に使用します<br>自分が意図し<br>可能性があり<br>必ず個人用の                      | た。<br>ていない場所へ<br>ます。<br>パンコン又は情            | 当該ファイルの<br>報メディア教育           | 内寄が<br>研究センター  | -0      |   |
| 授業科<br>CSVフ<br>E意:<br>印刷屏                                                   | rd RAM<br>Fイル出力<br>CSV, PC<br>保存されに<br>CSV, PC<br>端末を便<br>画面表示                            |                                                                                                    | 覧表を出力する場<br>別に、パソコン上の<br>)、情報が混沌する<br>争作を行う場合は、<br>の画面を表示しま                     | 合に使用します<br>自分が意図し<br>の可能性があり<br>必ず個人用の<br>す。               | 「。<br>ていない場所へ<br>ます。<br>パンコン又は情            | 当該ファイルの<br>報メディア教育           | 内容が<br>研究センター  | -Ø      |   |
| 授業科<br>CSVフ<br>記::<br>印刷店                                                   | retorm<br>アイル出力<br>CSV、PC<br>保存され<br>CSV、PC<br>端末を便<br>通面面表示                              |                                                                                                    | 発表を出力する場<br>第に、パンコン上の<br>の、情報が満迭する<br>条件を行う場合は、<br>の 画面を表示しまう                   | 合に使用します<br>自分が意図し<br>う可能性があり<br>必ず 個人用の<br>す。              | T。<br>ていない場所へ<br>ます。<br>パソコン又は情            | 当該ファイルの<br>報メディア教育           | 内容が<br>研究センター  | -0      |   |
| 授業科<br>CSVフ<br>記:1<br>印刷用<br>単位約                                            | r d tk/m<br>r イル出力<br>CSV, PC<br>保存され<br>CSV, PC<br>端末を便<br>画面表示<br>目得状況類                 | h ← 斑椋一<br>かFの「出力」の書<br>あことがあるため<br>かFの「出力」の書<br>用してください。<br>元 ← 印刷用(<br>館記(卒業・榕子                                                                                                    | 覧表を出力する場<br>駅に、パソコン上の<br>5. 情報が濃速する<br>豪作を行う場合は、<br>の 画面を表示しま<br>等) ← 卒素・約      | 合に使用します<br>自分が意図し<br>可能性があり<br>必ず個人用の<br>す。                | f。<br>ていない場所へ<br>ます。<br>パソコン又は情<br>の要件毎に確認 | 当該ファイルの<br>報メディア教育<br>を行います。 | 内容が<br>研究センター  | -0      |   |
| <ul> <li>技業科</li> <li>CSVフ</li> <li>意:</li> <li>印刷用</li> <li>単位約</li> </ul> | rイル出力<br>CSV.PC<br>保存され<br>CSV.PC<br>漢末を便<br>画面表示<br>IIII<br>IIII<br>IIII<br>IIII<br>IIII | <ol> <li>■ 履修一</li> <li>⇒ 履修一</li> <li>⇒ 「「」」」」の</li> <li>⇒ 「」」の</li> <li>■ してください。</li> <li>■ してください。</li> <li>■ 印刷用(</li> <li>\$\$\$\$\$\$\$\$\$\$\$\$\$\$\$\$\$\$\$\$\$\$\$\$\$\$\$\$\$\$\$\$\$\$\$</li></ol>                                                                                                    | 覚表を出力する場     訳に、パソコン上の     か、情報が、混決する     までを行う場合は、     の 画面を表示しま     等) ← 卒素・約 | 合に使用します<br>自分が意図し<br>5 可能性があり<br>必ず 個人用の<br>す。<br>8 7・道線など | r。<br>ていない場所へ<br>ます。<br>パソコン又は情<br>の要件毎に確認 | 当該ファイルの<br>報メディア教育<br>を行います。 | 内容が<br>研究センター  | -0      |   |
| 授業H<br>CSVフ<br>息:<br>印刷屏<br>単位約                                             | rイル出力<br>CSV, FC<br>保存され<br>CSV, FC<br>濃末を便<br>画面表示<br>開<br>構状況                           | <ol> <li>■ 2016-0</li> <li>● 2016-0</li> <li>● 2016</li></ol> | 発表を出力する場<br>新に、7(ソコン上の<br>)、情報が満迭する<br>条件を行う場合は、<br>の 画面を表示しま<br>等) ← 卒業・約      | 合に使用します<br>自分が意図し<br>の可能性があり<br>必ず個人用の<br>す。<br>客了・道線など    | F。<br>でいない場所へ<br>ます。<br>パンコン又は情<br>の要件毎に確認 | 当該ファイルの<br>報メディア教育<br>を行います。 | 内容が<br>研究センター  | -Ø      |   |

#### 履修登録エラーです。内容を確認してください。

現在履修登録期間外です。0

#### 5) 履修登録が正常に行われた場合

履修登録のチェックが行なわれ、エラーがなければ 履修登録され、履修登録・参照画面が表示されます 。(複数の履修期間にまたがる科目は、履修期間が 該当する全てのタブに表示されます。例)セメスタ ー(前期)は1,2タームタブに両方に表示される。

登録された内容(曜日時限,授業科目名,担当 教員名及び履修届出区分など)に間違いがない か,必ず確認を行ってください。

<u>履修手続期間終了後は,履修登録内容を変更することはできません。</u>

#### \*履修登録エラーの場合

履修登録にエラーがある場合,履修登録エラーが表示 されます。履修登録可能な時間割か確認してください。 (複数の履修期間にまたがる科目は,全ての履修期間 で履修チェックが行われます。例)セメスター(前 期)は1ターム,2タームで履修チェックが行われ,2 タームで同じ時間帯に科目が登録されていた場合,履 修登録エラーになることがあります。)

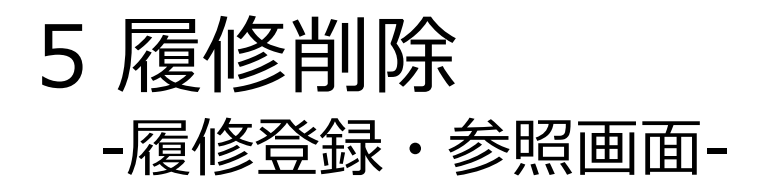

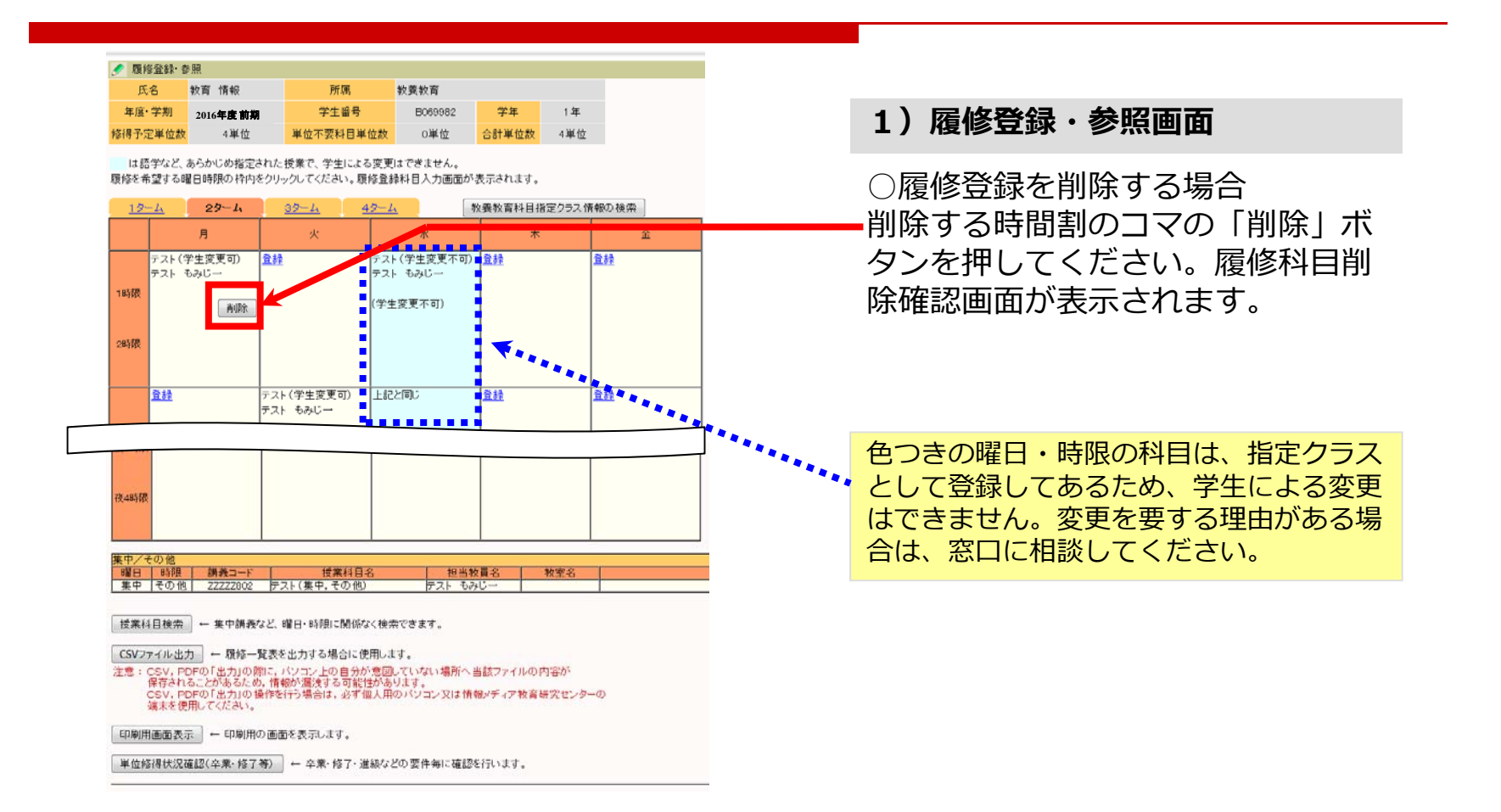

### 5 履修削除 -履修科目削除確認画面-

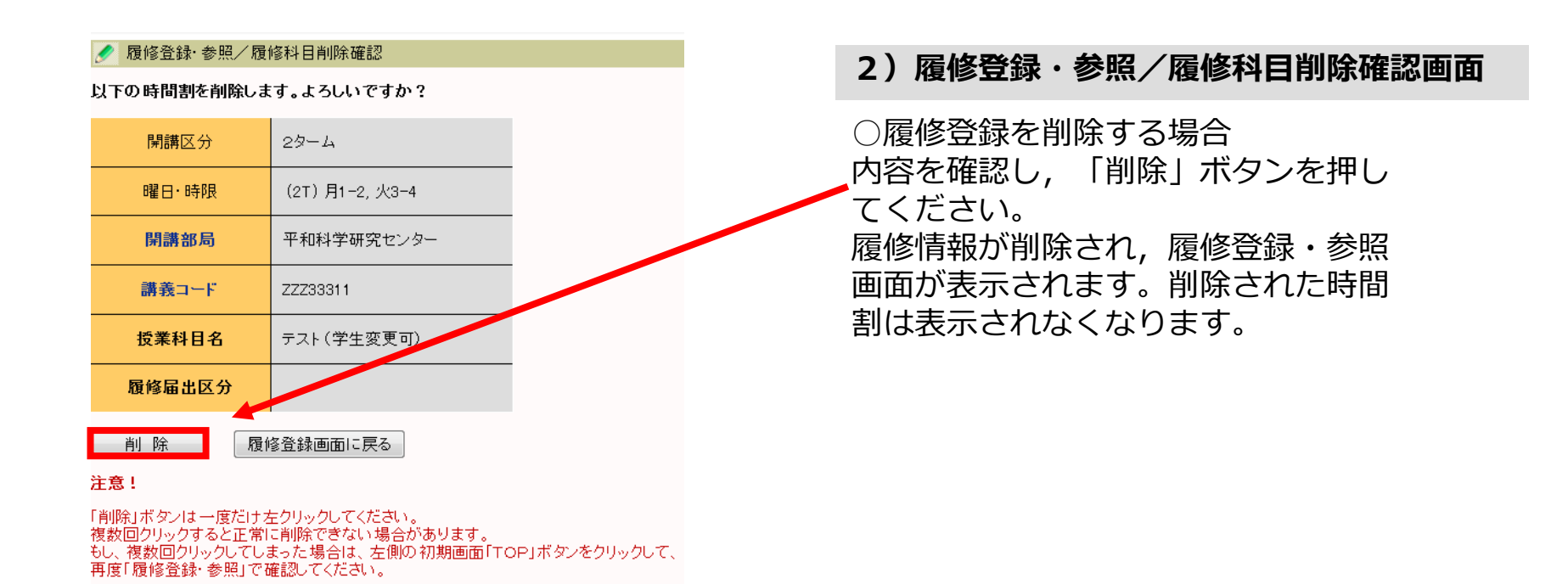

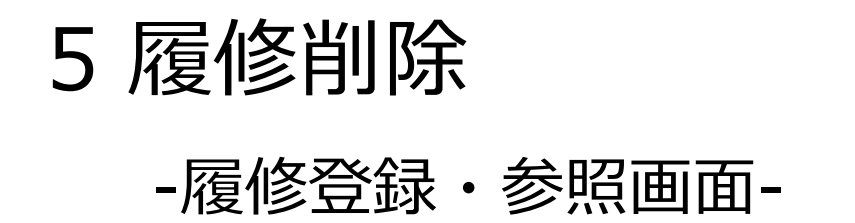

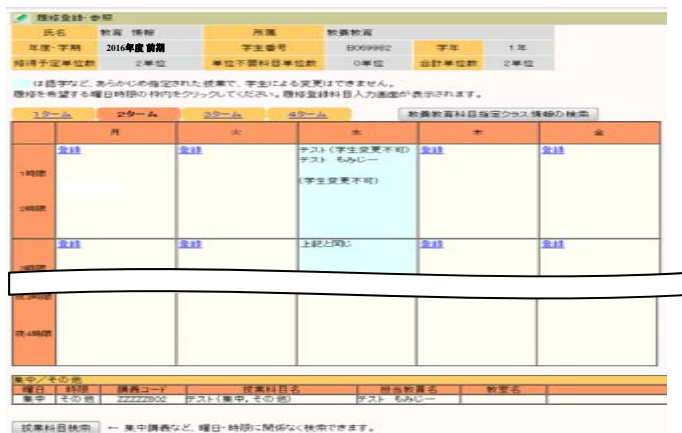

CSV27イル出力 ー 目标一覧表を出力する場合に使用します。 この、PERFORMATION、ビノコンとの意味が感覚していない場所へ当該ファイルの内容が 各のようなどのあれる。情報が過去する可能性が必要することでは、場所へ当該ファイルの内容が ため、たちとのであれる。情報が通去する可能性が必要す。 調味を使用してくたない。 注意

印刷用運動表示 - 印刷用の運動を表示します。

単位極時状況確認(卒業・極了等) - 卒業・极了・進級などの整件制に確認を行います。

#### 3) 履修登録·参照画面

履修登録を削除した授業科目が履修登録・参 照画面から消えます。

### 6. その他履修に関わる補足事項

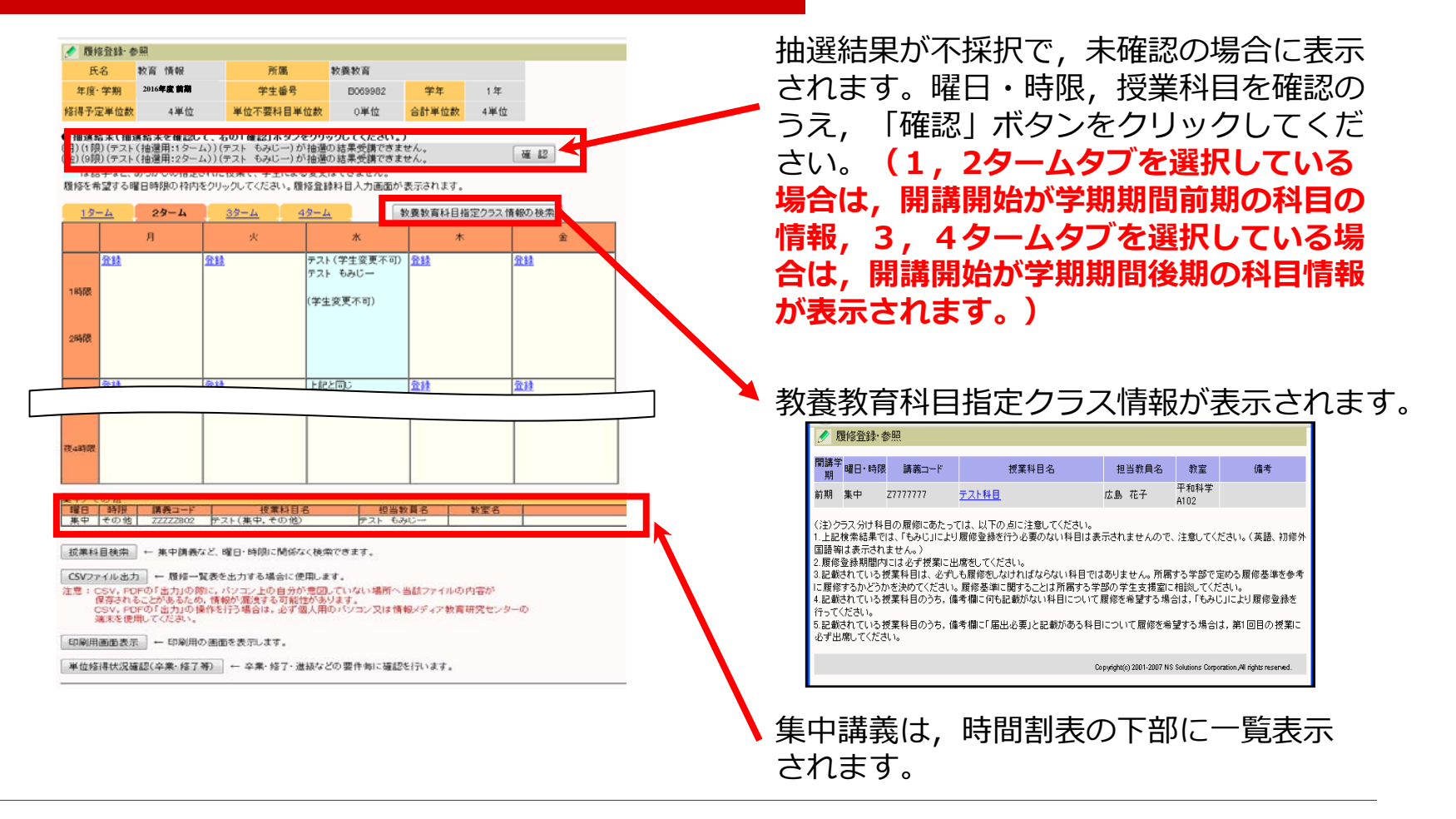

### 6. その他履修に関わる補足事項(2)

教養教育科目では,以下の理由により履修手続期間中でもMyもみじから履修登録できない場合があります。

- ・様々な履修制限チェックの結果, 履修対象外の場合(エラー内容を画面に表示)
- ・受講者抽選が実施された科目や受講者定員に達した科目
- ・「指定授業時間割表」に基づき指定された履修クラスのうち,第1回目の授業に 出席することが履修手続条件となる科目 など

各科目区分ごとの履修手続の詳細については「教養教育ホームページ」または総合科 学部K棟掲示板を確認ください。また、各科目の詳細については「Myもみじ-シラバ ス-シラバス参照」にてあわせて参照ください。

◆教養教育ホームページ

(もみじTOP-学びのサポート-教養教育-履修手続)

URL: <u>https://momiji.hiroshima-u.ac.jp/momiji-top/learning/kyouyou/</u>

履修登録できず,理由が不明な時は,履修手続期間内に教育推進グループ(教養教育 担当)(総合科学部事務棟1階)へ申し出てください。

専門教育科目でMyもみじから履修登録できない場合は,「開講学部・研究科支援室 (学生支援担当)|までお問い合わせください。

### 7. Myもみじログアウト

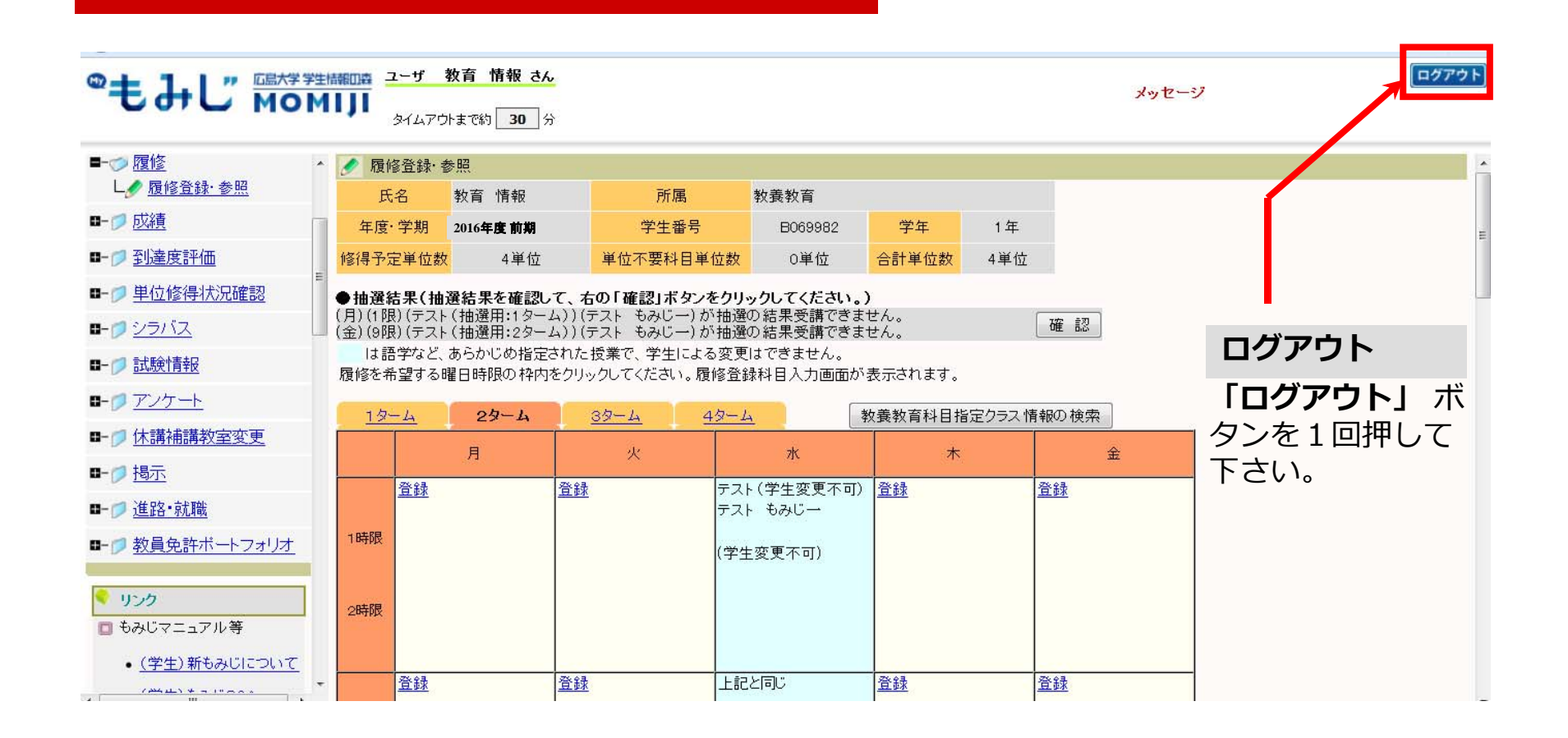

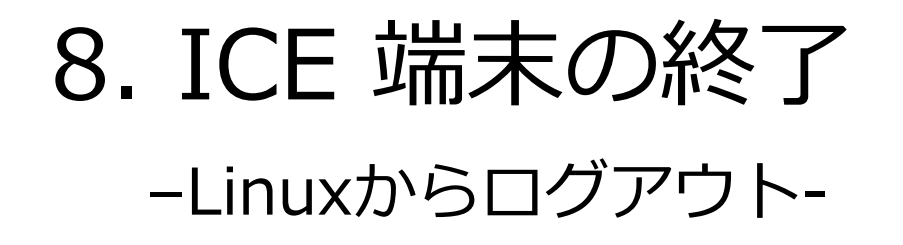

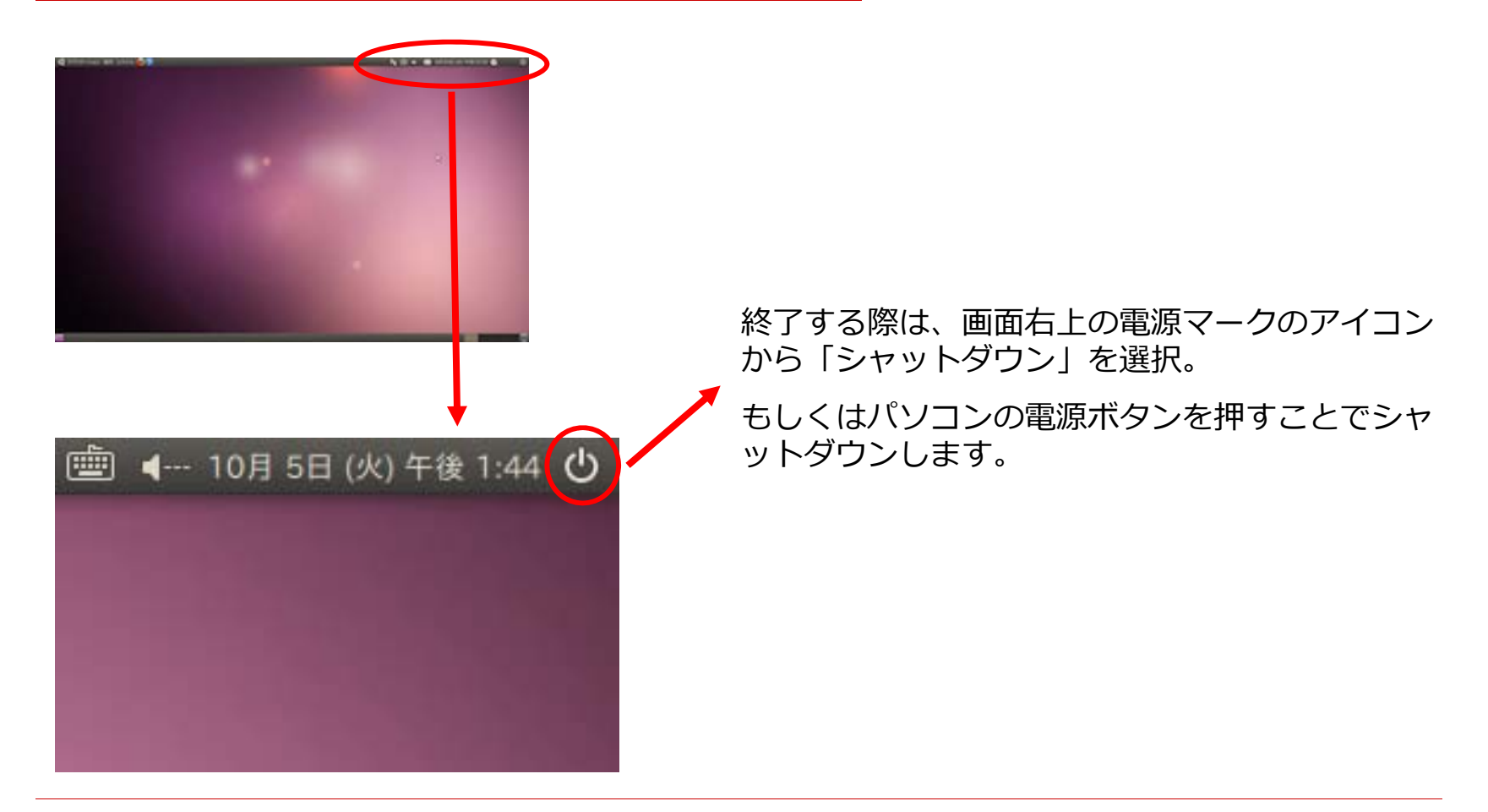

本日の説明内容

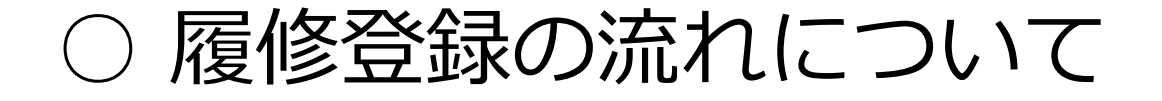

### ○ 情報メディア教育研究センター端末の利 用について

○ ICE端末を利用した履修登録について

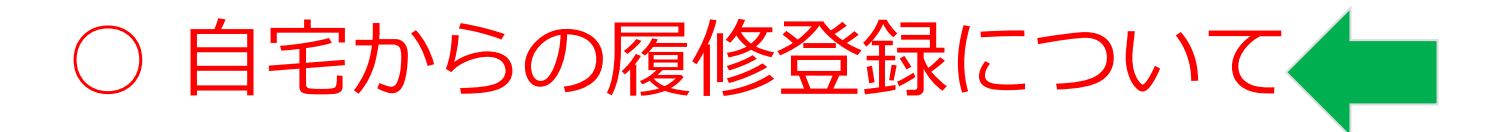

# 自宅からの履修登録について

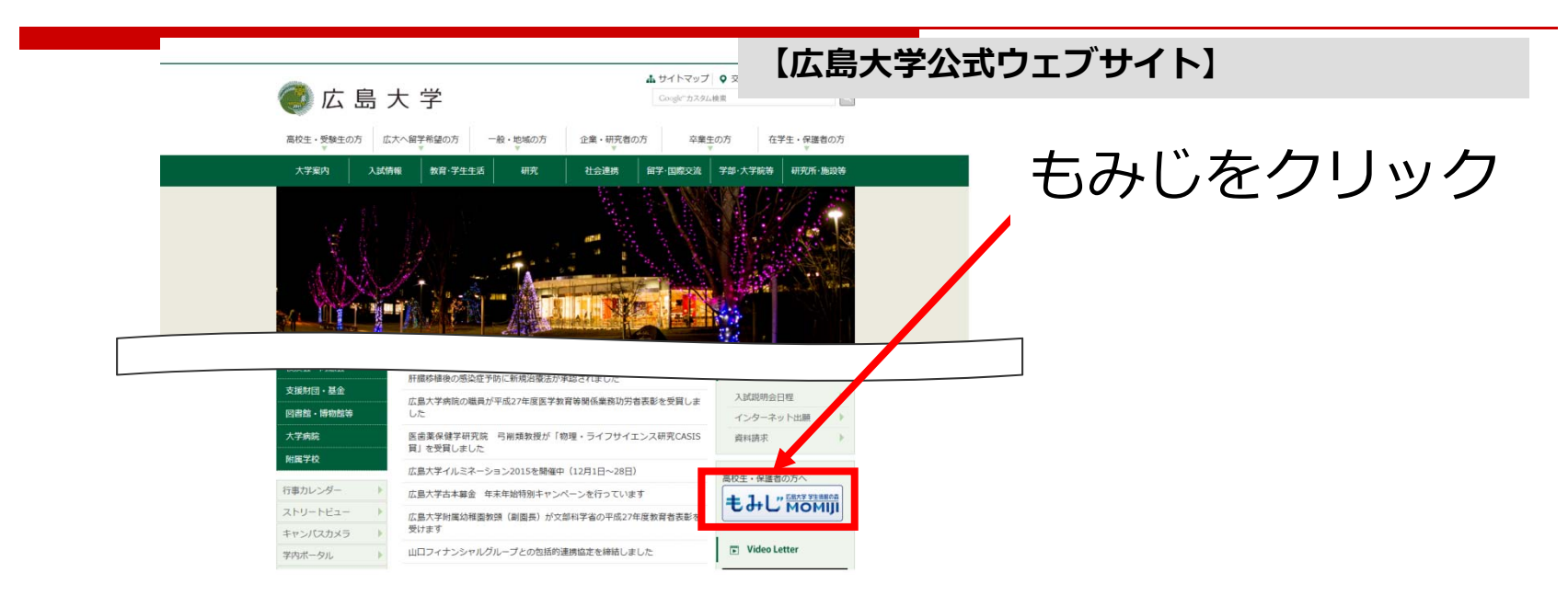

### もみじへのアクセスは,以下のURLからも可能です。

https://momiji.hiroshima-u.ac.jp

### まとめ-ICE端末を使用する際の注意点-

- □ 学生証と広大パスワードが必要
- □ 起動時にOSを選択
- □ 退席時は終了処理を
- □ 学生証を持って帰るのを忘れないように!
- □ もみじTop

https://momiji.hiroshima-u.ac.jp

### まとめ-履修登録の注意点-

- Myもみじのログインは「広大ID」と「広大パスワード」が必要
- 第1ターム履修手続期間中は前期に開講されるすべての科目が対象。また、第2ターム履修手続期間中は、原則第1ターム履修手続期間中に履修手続した科目の修正を行う。(後期についても同様)
- □ 学部・研究科等により、その他の履修手続に関する注意事項が設定されている場合がある
- □ 履修確認・修正期間に必ず登録状況を確認,特に受講 者抽選の結果には注意

履修要件に関する質問
 □ 各学部・研究科支援室(学生支援担当)
 Myもみじから履修登録ができない場合の質問
 □ 教養教育科目:

→教育推進グループ(教養教育担当) 東千田地区支援室(学生支援担当)

□ その他の科目:

→開講学部・研究科支援室(学生支援担当)

問い合わせ先

### その他Myもみじ利用に関する質問

# 業務システム問い合わせ窓口 082-424-5609 (内線:東広島5609) systemhelp@hiroshima-u.ac.jp